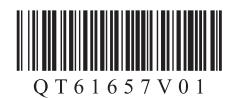

УКРАЇНСЬКА РУССКИЙ

## Сапоп Руководство по началу работы 2

- Если процедура подключения смартфона или планшета завершена согласно п. 5 документа Руководство по началу работы 1, необходимости в настройке с помощью этого руководства нет.
- Необходимо настроить подключение для каждого смартфона или планшета. При необходимости повторите процедуру настройки с шага 1 для другого смартфона или планшета.

### Подготовка

- Включите Wi-Fi на смартфоне или планшете.
- При наличии маршрутизатора беспроводной сети установите соединение между ним и смартфоном или планшетом.
- Для получения информации о том, как это сделать, см. руководство по эксплуатации смартфоне или планшете и маршрутизатора беспроводной сети или обратитесь к их производителям.
- 1. Установите приложение Canon PRINT Inkjet/SELPHY на смартфон или планшет.

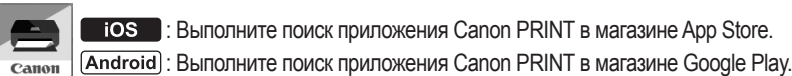

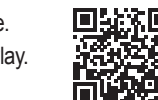

2. Проверьте состояние индикатора Wi-Fi на принтере.

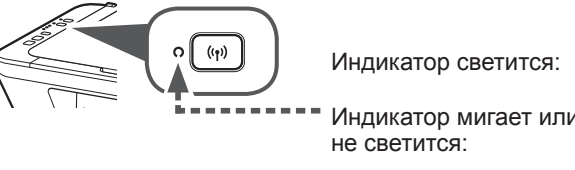

iOS Android

3. Коснитесь пиктограммы установленного приложения PRINT.

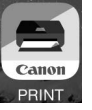

- Для продолжения настройки следуйте инструкциям на экране.
- Если отображается указанный ниже экран, процедура настройки завершена.

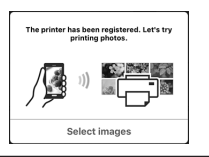

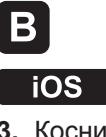

- 3. Коснитесь пункта Настройки (Settings) на стартовом экране планшета или смартфона, а затем коснитесь пункта Canon\_ij\_XXXX на экране настройки Wi-Fi.

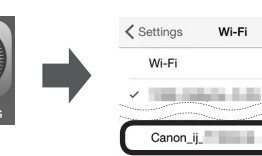

Если в списке отсутствует пункт Canon\_ij\_ **ХХХХ**, см. раздел «Устранение неполадок» ниже, чтобы настроить принтер, и дождитесь появления пункта Canon\_ij\_XXXX.

**२** (i)

a 🕈 (i)

В зависимости от принтера значение XXXX может отличаться.

4. Коснитесь пиктограммы установленного приложения **PRINT**.

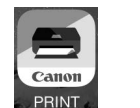

Для продолжения настройки следуйте инструкциям на экране.

5. Если отображается указанный ниже экран, процедура настройки завершена.

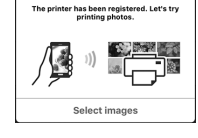

### Устранение неполадок

- Нажмите кнопку Wi-Fi (A) и удерживайте ее в течение 2 секунд. Индикатор Wi-Fi (В) медленно мигает.
- Дважды нажмите кнопку Цвет (Color) (C).
- 🚯 Вернитесь к п. 🖪 3, чтобы продолжить процедуру настройки.

### Android

3. Коснитесь пиктограммы установленного приложения **PRINT**.

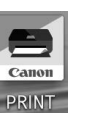

Если сообщение «Принтер не зарегистрирован. Выполнить настройку принтера? (Printer is not registered. Perform printer setup?)» не отображается, см. раздел «Устранение неполадок» ниже. чтобы настроить принтер, и дождитесь появления сообщения.

Для продолжения настройки следуйте инструкциям на экране.

4. Если отображается указанный ниже экран, процедура настройки завершена.

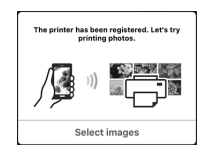

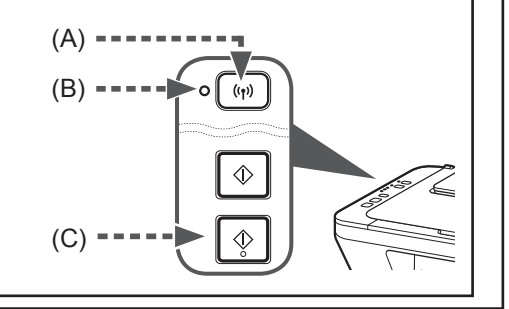

## Посібник для початку роботи 2

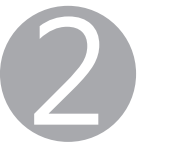

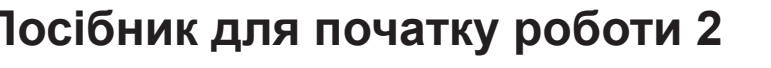

- Якщо з'єднання між вашим смартфоном або планшетом встановлено відповідно до пункту 5 документа Посібник для початку роботи 1, необхідності проводити процес настроювання за допомогою цього посібника немає.
- Для кожного планшета або смартфону потрібно провести процедуру настроювання з'єднання. У разі потреби повторіть процедуру настроювання з кроку 1 для іншого смартфону або планшета.

### Підготовка

- Увімкніть Wi-Fi на смартфоні або планшеті.
- У разі наявності маршрутизатора безпроводової мережі установіть зв'язок між ним і своїм смартфоном або планшетом.
- Щоб дізнатися про дії, які потрібно для цього виконати, див. посібники з експлуатації смартфона/ планшета та маршрутизатора безпроводової мережі або зверніться до їхніх виробників.
- 1. Установіть програму Canon PRINT Inkjet/SELPHY на смартфон або планшет.

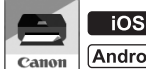

**IOS** : Виконайте пошук програми Canon PRINT у магазині App Store. (Android) : Виконайте пошук програми Canon PRINT у магазині Google Play.

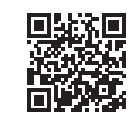

# Β iOS

3. Торкніться пункту меню Параметри (Settings) на стартовому екрані вашого смартфону або планшета, а потім торкніться пункту Canon\_ij\_ **ХХХХ** на екрані настройок Wi-Fi.

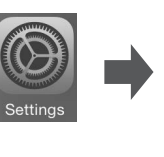

Якщо в списку не з'являється пункт Canon\_ij\_XXXX, див. розділ «Усунення неполадок» нижче, щоб настроїти принтер, і зачекайте, доки з'явиться пункт Canon\_ij\_XXXX.

a 🕈 (i)

🗢 (i)

Значення XXXX може бути різним це залежить від принтера

4. Торкніться встановленої піктограми

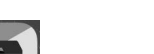

### Android

3. Торкніться встановленої піктограми PRINT

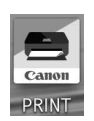

Якщо повідомлення «Printer is not registered. Perform printer setup?» не з'являється протягом деякого часу, див. розділ «Усунення неполадок» нижче, щоб настроїти принтер, і зачекайте, доки це повідомлення з'явиться.

Щоб продовжити настроювання, дотримуйтесь інструкцій, які з'являтимуться на екрані.

4. Якщо з'явився наведений нижче екран, настроювання завершено.

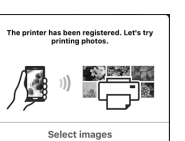

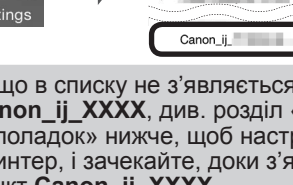

PRINT.

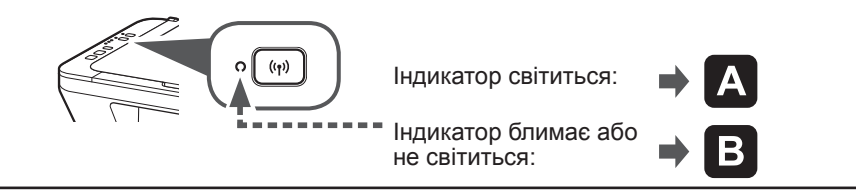

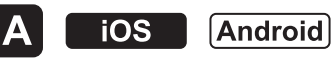

3. Торкніться встановленої піктограми PRINT.

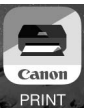

Щоб продовжити настроювання, дотримуйтесь інструкцій, які з'являтимуться на екрані.

4. Якщо з'явився наведений нижче екран, настроювання завершено.

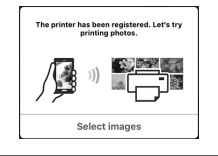

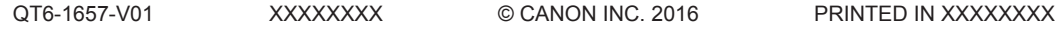

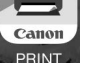

Щоб продовжити настроювання, дотримуйтесь інструкцій, які з'являтимуться на екрані.

5. Якщо з'явився наведений нижче екран, настроювання завершено.

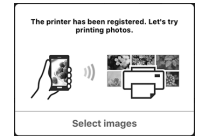

#### Усунення неполадок

- Натисніть кнопку Wi-Fi (А) і утримуйте її 2 секунди. Індикатор Wi-Fi (В) повільно блимає.
- 2 Двічі натисніть кнопку Колір (Color) (С).
- Оверніться до п. В 3, щоб продовжити процедуру настроювання.

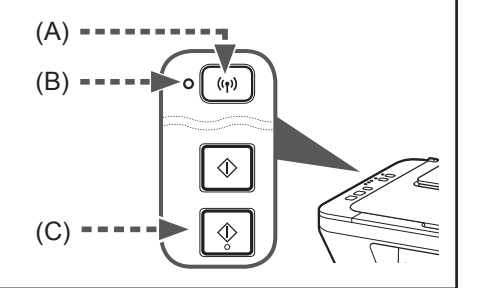

## دليل البدء 2

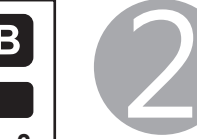

ᄜᆒᄱ

 إذا اكتمل اتصال الهاتف الذكي/الجهاز اللوحي في 5 في دليل البدء 1، فلا توجد ضرورة للإعداد باستخدام هذا الدليل. ستحتاج إلى إعداد الاتصال لكل هاتف ذكي/جهاز لوحي. قم بتكرار الإعداد من الخطوة 1 لهاتف ذكي/جهاز لوحي آخر حسب الضرورة.

### التحضير

- قم بتشغيل Wi-Fi في الماتف الذكي/الجهاز اللوحي.
- إذا كان لديك موجه لاسلكي، فقم بتوصيل الهاتف الذكي/الجهاز اللوحي بالموجه اللاسلكي.
- لمعرفة العمليات، راجع دليلي الهاتف الذكي/الجهاز اللوحي والموجه اللاسلكي أو اتصل بالمصنعين.
- قم بتثبيت التطبيق Canon PRINT Inkjet/SELPHY على الهاتف الذكي/الجهاز اللوحي.

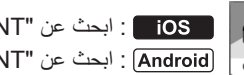

App Store في "Canon PRINT" في App Store.

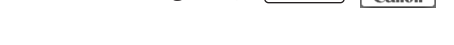

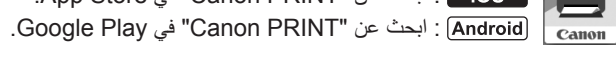

2. تحق من حالة مصباح Wi-Fi على الطابعة.

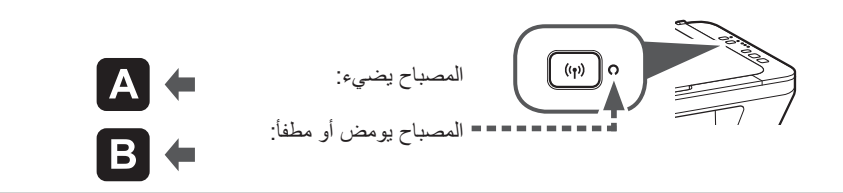

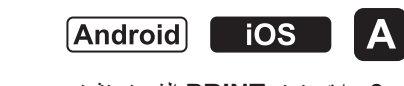

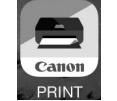

اتبع الإرشادات الواردة على الشاشة للانتقال إلى الإعداد.

في حالة ظهور الشاشة التالية، يشير ذلك إلى اكتمال الإعداد.

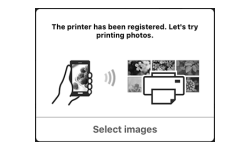

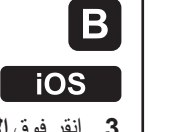

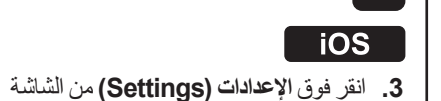

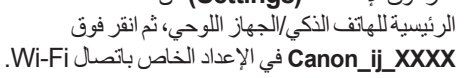

✓ Settings Wi-Fi

Canon\_ij\_

Wi-Fi

(Android)

Canon

PRINT

اكتمال الإعداد.

he printer has been registered. Let's try printing photos.

إذا لم تظهر الرسالة "Perfore d." لبعض الوقت، فراجع Perforn printer setup?" لبعض الوقت، فراجع "استكشاف الأخطاء وإصلاحها" أدناه لتشغيل الطابعة وانتظر حتى تظهر الرسالة.

اتبع الإرشادات الواردة على الشاشة للانتقال إلى الإعداد.

في حالة ظهور الشاشة التالية، يشير ذلك إلى

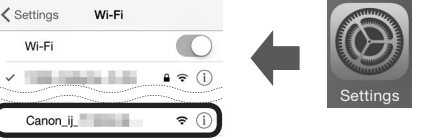

في حالة عدم ظهور Canon\_ij\_XXXX في القائمة، فراجع "استكشاف الأخطاء وإصلاحها" أدناه لتشغيل الطابعة، ثم انتظر حتى تظهر Canon\_ij\_XXXX.

يختلف XXXX باختلاف الطابعة.

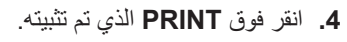

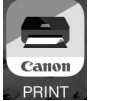

اتبع الإر شادات الواردة على الشاشة للانتقال إلى الإعداد.

5. في حالة ظهور الشاشة التالية، يشير ذلك إلى اكتمال الإعداد.

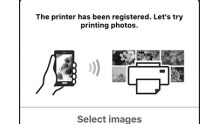

استكشاف الأخطاء وإصلاحها اضغط على الزر (A) Wi-Fi (لمدة 2 ثانية. سيومض المصباح (B) Wi-Fi () ببطء. اضغط على الزر اللون (Color) (C) مرتين. 🕄 قم بالعودة إلى 🖪 - 3 لمتابعة الإعداد.

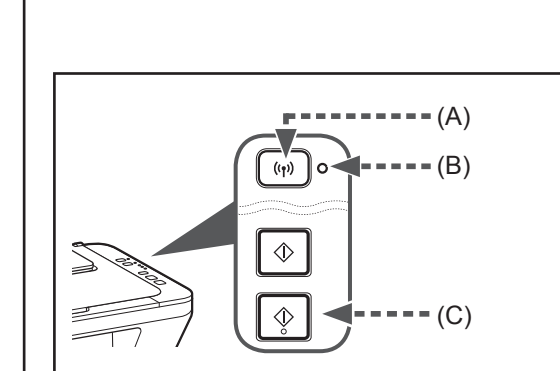